## Image Controller Easy

## Transmitting QSO Mode

- 1 JTDX を起動してください。
  - モードは FT8 にしてください。
  - ① JTDX のタブ 2 を選んでください。
  - ② Free Message にチェックを入れてください。

Start JTDX.

- Set Mode to FT8.
- ① Select Tab 2 of JTDX.
- 2 Check Free Message

| # JTDX by HF community v2.0.1-rc130, derivation                                                                                                    | ative work base    | d on WSJT-X by            | K1JT                     |                         | - □ >          | ×               |
|----------------------------------------------------------------------------------------------------|--------------------|---------------------------|--------------------------|-------------------------|----------------|-----------------|
| File View Mode Decode Save AutoSeq DXpedition Mi                                                                                                    | isc Help           |                           |                          |                         |                |                 |
| UTC         dB         DT         Freq         Message         Band Activity           230445         -6         0.5         2135         ~ PJ2LJG         UAOCW         PN78         ^ | 14.0               | 74 000                    | 23:05                    | 5:59                    | TX 15/45       | <sup>2</sup> wr |
| 230445 -18 0.0 1959 ~ KJOI YV5DRN -06<br>230445 -3 -0.0 1620 ~ PJ2LJG JHORVY -12                                                                                                    | 20m                | V Menus                   | Tx FT8 **                | Report - 15 🜲           | S meter        |                 |
| 230445 1 -0.0 1556 ~ VP9NM JA4DND -13<br>230445 -13 0.5 2041 ~ CE2EC K4YYL EM84                                                                                                    | DX Gall            | UX Grid                   | Tx 2414 I                | Tx=Rx                   | Hound          | -               |
| 230445 -14 0.1 945 ~ JI3MJK W6VZV R-12                                                                                                    | 1                  |                           | Rx 2414 🗘                | Rx=Tx                   | AutoTX         | -               |
| 230445 -16 0.1 1368 ~ N4PSK WQ3U R-03<br>230445 -12 0.0 1455 ~ K6RGR WA3OGO FM09                                                                                                    | <u>L</u> ookup     | Add                       | 🗹 Wanted                 | Lockd Tx=Rx             | AutoSeq3       | 3               |
| 24.02.19 23:05:14 UTC 20m                                                                                                    | callsign:          |                           |                          |                         |                |                 |
| 230500 -2 0.0 1940 ~ CQ VA7GEM CN89<br>230500 -12 1.8 1128 ~ CO BH4TVU PM01                                                                                                    | prefix:            |                           |                          | DE                      |                |                 |
| 230500 13 -0.1 2262 ~ KP4EJ BG4QNE PM01<br>230500 -9 -0.0 1391 ~ NF3E JEIVTZ PM95                                                                                                    | 220415             | aB DI Fre<br>-9 -0.2 241  | q Messaq<br>0 ~ WA2HIP   | JO7WXN R-0              | 1 1            |                 |
| 230500 -14 0.2 2048 ~ HL4CBX VE3MZD EN82                                                                                                    | 220445 -           | 11 -0.1 241<br>18 0.2 241 | 0 ~ WA2HIP<br>0 ~ JO7WXN | JO7WXN 73<br>WA2HIP RRR | Bypass         | -               |
| 230500 -15 0.0 1874 ~ CQ DH31EG FM74<br>230500 -15 0.1 2392 ~ K2ZJ JA1QOW PM95                                                                                                    | 220515             | -9 - 0.2 241              | 0 ~ WA2HIP<br>1 ~ JO7WXN | JO7WXN 73<br>WA2HTP 73  | 1 QSO          | 5               |
| 24.02.19 23:05:29 UTC 20m                                                                                                    | 220545             | -8 -0.1 241               | 0 ~ N4LKB                | JO7WXN -24              | AnsB4          | 4               |
| 230515 -12 0.1 1097 ~ K4KZY VK6XN RR73                                                                                                    | <                  |                           |                          |                         | > <u>S</u> top |                 |
| 230515 -8 -0.0 1619 ~ PJ2LJG JH0RVY -12<br>230515 -7 0.1 2392 ~ JA1QOW K2ZJ -22                                                                                                    | E <u>n</u> able T× |                           | XQ 🗌 🗹 RI                | RR AnsCQ Skp            | Grid 🔲 🛛 🖓 🖓   | )H<br>]         |
| 230515 -6 0.4 2135 ~ P32LdG DAUCW PN/8<br>230515 -1 -0.0 1556 ~ VP9NM JA4DND -13                                                                                                    | Log <u>Q</u> SO    | Erase                     | CQ                       | Grid                    | -70            | )<br>)          |
| 230515 -13 0.5 2042 ~ CE2EC R411L R-12<br>230515 -12 0.0 1455 ~ K6RGR WA30GQ FM09                                                                                                    | Hint               | S <u>W</u> L mode         | dB                       | R+dE                    | 3 -50          | )<br>)          |
| 230515 -15 0.0 1959 ~ KJOI YV5DRN RR73<br>230515 -14 0.0 1613 ~ PJ2LJG JA3XNH -18                                                                                                    | 1000               | E like                    | RRR                      | 73                      | -30            | )<br>)          |
| 24.02.19 23:05:44 UTC 20m<br>230530 8 -0.1 2262 ~ KP4EJ BG4ONE PM01                                                                                                    | Mauc               | ritter                    | CQ JQ1HDR QM             | 05 O Ge                 | en mser -10    | )               |
|                                                                                                    | Decgde             | Clear DX                  | JQ1HDR/IMAGE             | : ( <b>2)</b> • Fr      | ee msg 57dB    |                 |
| Receiving FT8                                                                                                    | WD 6m              | 14/15                     | Logd                     | 24 2 2019               | FT8 54         | 1,4             |

信号が受信され表示されていることを確認して Easy をスタートしてください。

Confirm that the signal is received and displayed then start Easy.

| Setting   | TX-Hybrid  | RX-JO1H                                   | IDR Digi Site    |          |          |         |  |  |
|-----------|------------|-------------------------------------------|------------------|----------|----------|---------|--|--|
| MyCall    | TX-IIJ DIG | IOTHD                                     | R                |          |          | nanosc  |  |  |
| ITDYIC    | a Dir      | C*Illsers/DCIIseriAnnDatail ocal ITDX Sot |                  |          |          |         |  |  |
| OntinE    | g Di       | 44.075MUZ                                 |                  |          |          |         |  |  |
| UIIAII FI | equency    | 14.07 514112                              | 1                |          |          | _       |  |  |
| RX Ir     | nage Popu  | ip 5                                      | QSO Mode         |          | /ho is o | n air   |  |  |
|           | nage Pop I | in after lin                              | Load             |          | uto Star | rt      |  |  |
|           | matic Dor  | ort 🔽                                     | Do Macro @Uni    | and 🔽    | ште      | Day     |  |  |
|           | maue Rep   |                                           |                  | uau ⊵    | JUIC     | ⊻] Uaj  |  |  |
|           | ( 18.1.0.8 | / or newer                                | 201902           | P        | SK Off / | Air     |  |  |
| Picture   | Size and   | Font                                      |                  |          |          |         |  |  |
| Maxv      | Vidth 12   | su ~ Ma                                   | IX Height 1024   |          | ] Heigh  | Limit   |  |  |
| ⊡ Ex      | pantion w  | hen smalle                                | r pic is loaded  | Font     | Registr  | ation   |  |  |
| 🗹 Max     | Saved RX   | Check                                     | RX Folder Ma     | ax 2     | 00       |         |  |  |
| Digi Sit  | te Server  | JQ1HDR                                    | 🖂 Auto Uplo      | ad Digis | site     |         |  |  |
| My Ima    | ge Server  | Hybrid                                    | 🗌 Use My Ir      | nage Se  | rver for | тх      |  |  |
| Decode    | Timing se  | c 2 ~                                     |                  |          | ] Show   | Traffic |  |  |
| 2124 201  | 90224_0354 | 00 -16 0.3 2                              | 2124 ~ CQ JI7UU  | 0 QM08   |          |         |  |  |
| 2089 201  | 90224_0354 | 00 -17 0.9 2                              | 2089 ~ CQ BG4CS  | SP PM01  | 15       |         |  |  |
| 1512 201  | 90224_0354 | 00 -18 0.1 1                              | 512 ~ R6AV JH8   | YN QN03  |          |         |  |  |
| 1017 201  | 90224_0354 | 00 -12 -0.4                               | 1017 ~ CQ RTOT ( | 0012     |          |         |  |  |
| His Call  | W7QQF      | Name                                      | Edward san       | SNR      | -11      |         |  |  |
|           |            | 1                                         |                  |          |          | -       |  |  |
| *** Now   | Processin  |                                           |                  |          |          |         |  |  |

2

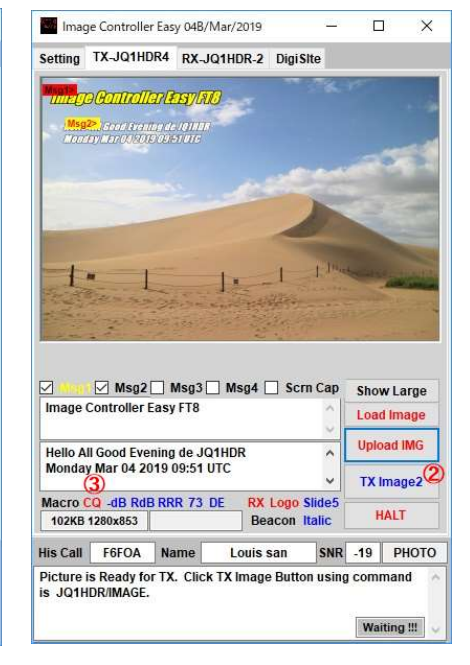

1 Check the QSO mode.

② Right click the TX Image button. It changes to TX Image 2. Right click again to make normal mode.

③ Please select the desired CQ ,,,, 73. When this is transmitted, the QSO mode will be transmitted.

① QSO モードにチェックを入れます。

TX Image ボタンを右クリックします。 TX Image2
 に変更されます。もう一度右クリックすると通常のモードなります。

③ 希望する CQ....73 を選んでください。 これ送信す ると QSO モード送信になります。

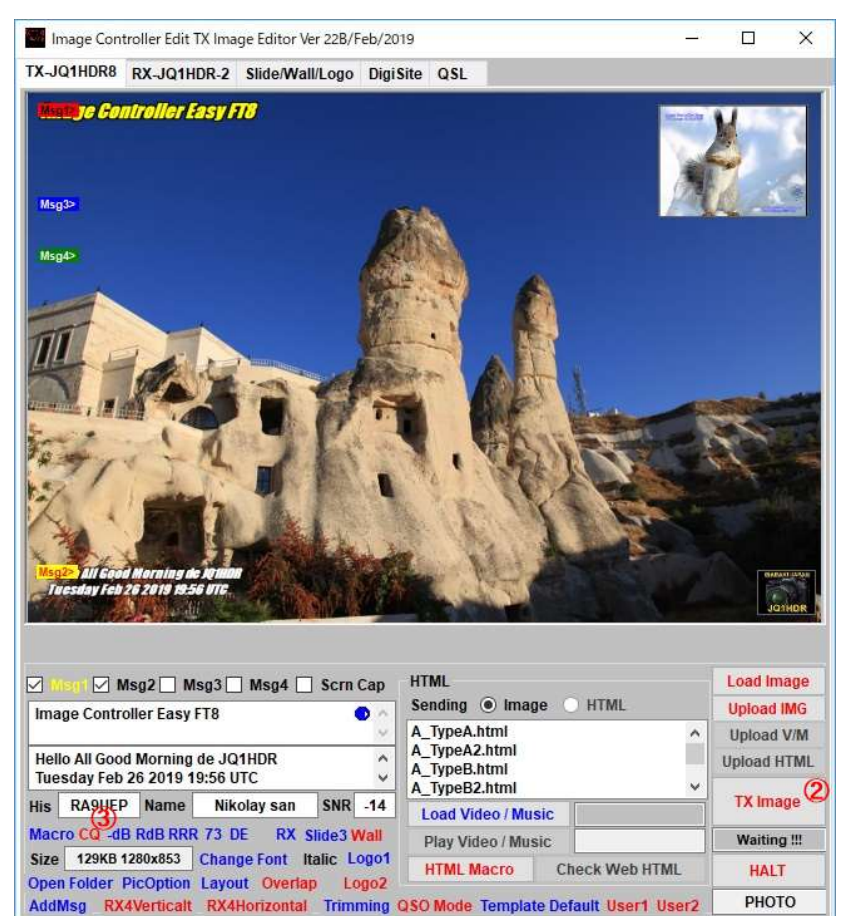

1 Check the QSO mode.

② Right click the TX Image button. It changes to TX
Image 2. Right click again to make normal mode.
③ Please select the desired CQ ,,,, 73. When this is transmitted, the QSO mode will be transmitted.

① QSO モードにチェックを入れます。

 TX Image ボタンを右クリックします。 TX Image2 に変 更されます。 もう一度右クリックすると通常のモードなりま す。

 3 希望する CQ,...,73 を選んでください。これ送信すると QSO モード送信になります。